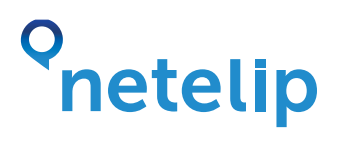

# Linksys PAP2T gateway configuration guide with Netelip service.

This manual explain how to configure phone 1 of your Linksys PAP2T gateway and connect it with netelip service to make and receive calls on your telephone.

#### Step 1

Register at www.netelip.com Access to your Netelip private area. Go to option "Configure your Linksys PAP2" at the left side of the page.

#### Step 2

From here, you can know your gateway IP just dialing \*\*\*\*110# on your telephone. You will hear a voiceover that indicates you the IP that you must enter on the corresponding fields.

| Mi cuenta                     | Configura tu adaptador Linksys PAP2                                                                                                    |
|-------------------------------|----------------------------------------------------------------------------------------------------|
| Mis números asociados         | Podrás configurar tu adaptador Linksys PAP2 de 2 formas distintas.                                                                                                    |
| E-buzón de voz                | Una, descargándote nuestra aplicación de configuración pinchando aqui. Una vez<br>descargada ejecútala y reflena los campos que te solicita la aplicación.                                                                                                    |
| Envio de SMS                  | Des, desde esta página Web, que solo te permitirá configurar la línea 1 de tu adaptador<br>telefónico siguiendo estos pasos:                                                                                                    |
| Códina promocional            | 1 Conecta un telèfono amalógico al adaptador de Voz IP.                                                                                                    |
| Compra tu producto            | <ol> <li>Esta opción se puede comitri si el equipo no ha sido ya configurado. Para receisar el<br/>adaptador a los valores de fabrica, descuelga el teléfono y marca ****73738#. A continuación<br/>escuetoras una locución solicitándote que puede la tecta i para confirmar.</li> </ol> |
| Configurar Linesys PAP 2      | <ol> <li>Para obtener la dirección IP de tu adaptador, descuelga el teléfono y marca ****1100.<br/>Escucharás en Ingles la dirección IP de a tu adaptador.</li> </ol>                                                                                                    |
| Modifica tus datos personales | 4 Rellena el campo "Dirección IP del adaptador * con los dígitos que has escuchado y haz<br>click en "Aceptar".                                                                                                    |
| Identificador de Ismada       | Dirección IP del adaptador: de Voz IP                                                                                                    |

### Step 3

Wait for some seconds to see a previous window that will redirect you to your Linksys panel. Your browser will open a new tab.

## o netelip

| Voice                     |                                                                                        | Phone Adapter with 2 Ports for Voice Over IP                             |                                                                                              |                                   |  |  |
|---------------------------|----------------------------------------------------------------------------------------|--------------------------------------------------------------------------|----------------------------------------------------------------------------------------------|-----------------------------------|--|--|
|                           | life System S                                                                          | P Provisioning Reg                                                       | onal Line 1 Line 2                                                                           | User 1 User 2                     |  |  |
|                           | -                                                                                      |                                                                          |                                                                                              |                                   |  |  |
| synctoenn fuif or results | CHICP.<br>Host Renet.<br>Current Networks.<br>Internety CHGL<br>Secondary CHG          | Enisted<br>UrksysfAF<br>255.255.255.0<br>0.604.4<br>6.84.4 213.236.11.70 | Carterit IP,<br>Domen<br>Carters Galeway                                                     | 192 193 0.<br>192 198 0.1         |  |  |
| reduct full or mails      | Product Name,<br>Software Verbler,<br>MAC Addinos:<br>Guitomeaters                     | PAP21<br>3.1.14(L5)<br>02280009F72<br>Open                               | Smiel Number:<br>Handevane Version<br>Client Contribute:                                     | PLOOK125178<br>0.3.5<br>Initialed |  |  |
| System Stat               | Ouvertime<br>Research Size Card                                                        | 39001151137                                                              | Elipsed Inte                                                                                 | 00000                             |  |  |
|                           | Broadcast Pits Recv                                                                    | 6                                                                        | Broadcast Bytes                                                                              | 1158                              |  |  |
|                           | Broadcast Pits<br>Designed<br>ATP Packets Sort<br>ATP Packets Sort<br>SP Messages Sent | e<br>e<br>e<br>2                                                         | Racy:<br>Broadward Bytes<br>Oroppiet:<br>RTP Bytes Sart:<br>RTP Dytes Recy:<br>SP Bytes Sert | 0<br>0<br>1122                    |  |  |

Your gateway line 1 has been configured, so your telephone now is prepared to start making and receiving telephone calls. You can configure line 2 also if you wish.

Enjoy Netelip service!